# Anleitung für Installation, Login und Funktionen der OPAC-App für Android-Geräte

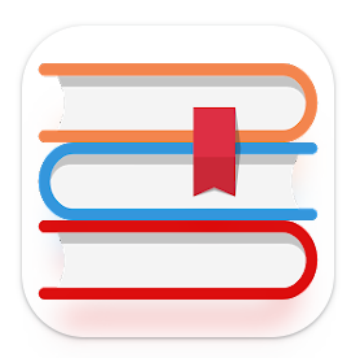

Web Opac: 1.300+ Bibliotheken

<u>rami.io GmbH</u>

## Inhaltsverzeichnis

| Installation             | 2  |
|--------------------------|----|
| Anmeldung                | 2  |
| Konto bearbeiten         | 8  |
| Konto hinzufügen         | 12 |
| Medien Suchen und finden | 13 |
| Merkliste                |    |
| Verlängern               | 19 |
| Einstellungen            | 20 |

## Installation

Hier finden Sie die neuste Version der App für Android-Geräte:

https://play.google.com/store/apps/details?id=de.geeksfactory.opacclient

# Anmeldung

1. Starten Sie die Web Opac-App

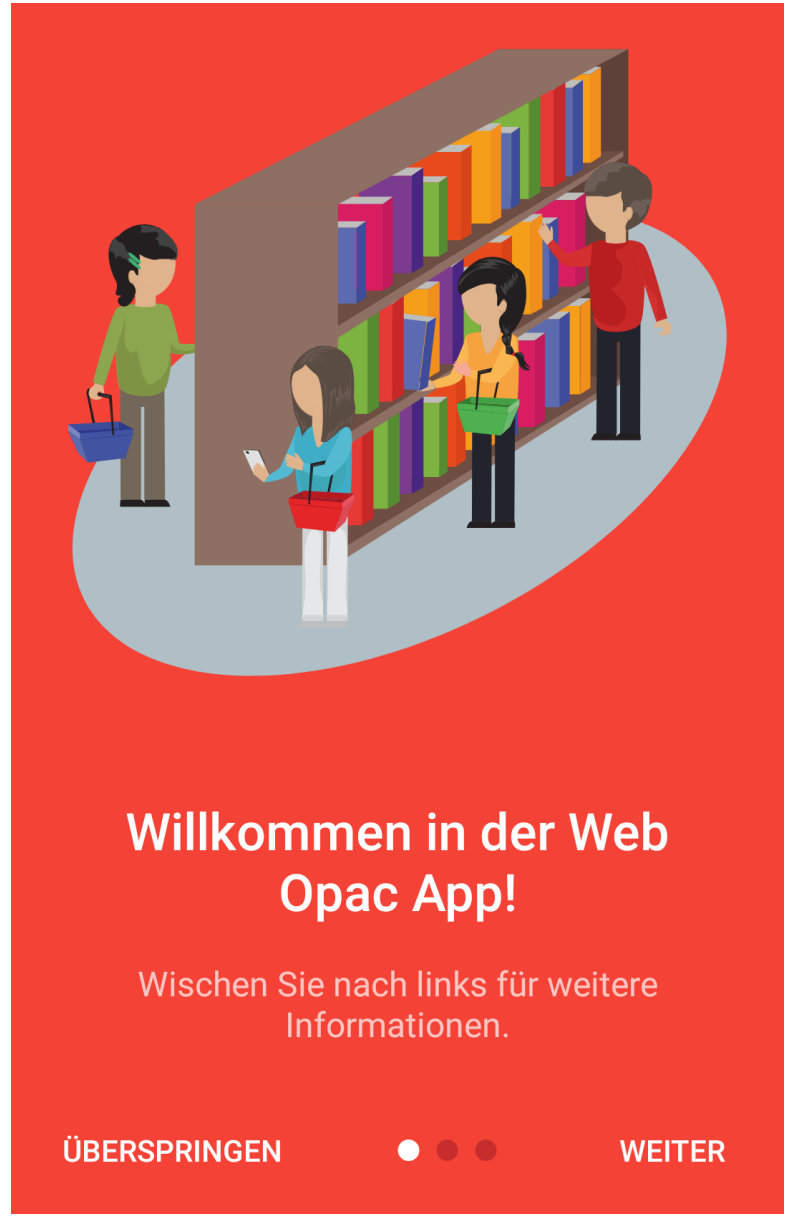

2. Wählen Sie "Weiter" aus bis Sie Folgendes sehen:

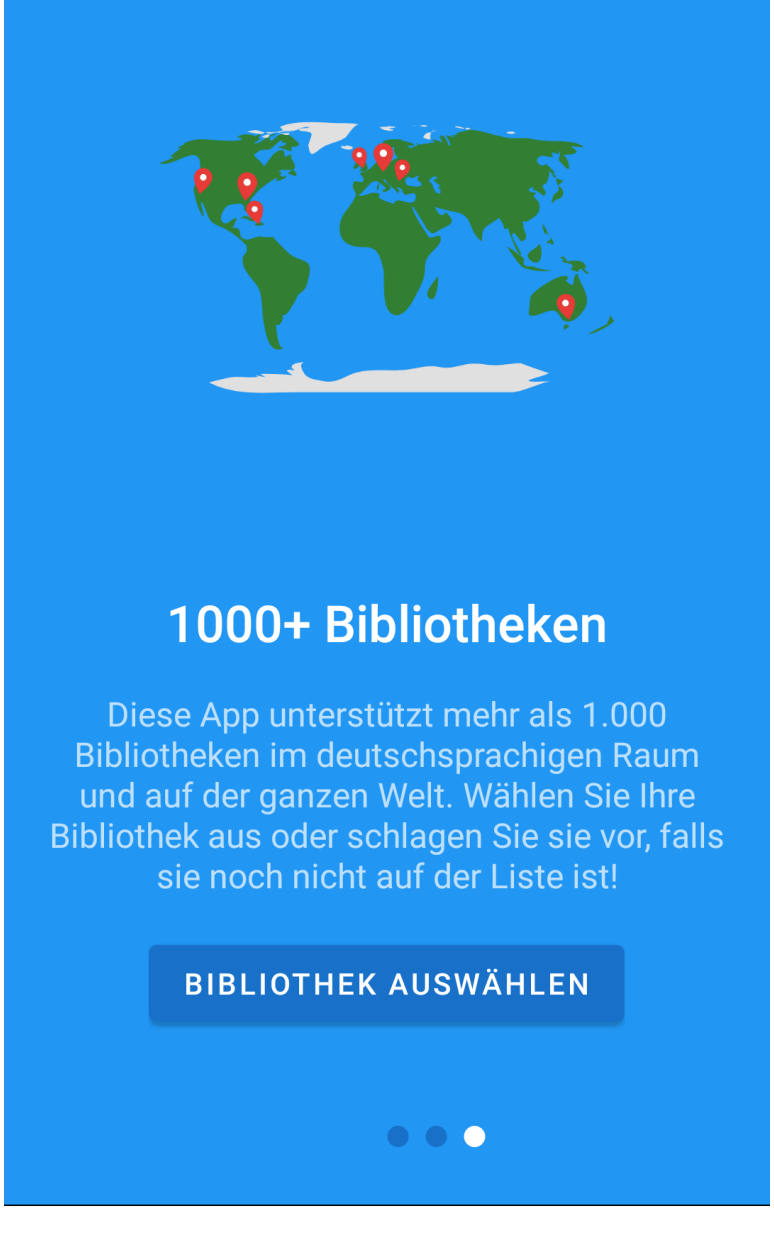

→ "Bibliothek auswählen" anklicken

#### 3. Land, Bundesland und Stadt der Bibliothek auswählen

| ← Bibliotheksauswahl              | Q | Bibliotheksauswahl                | ۹ |
|-----------------------------------|---|-----------------------------------|---|
| Finde Bibliotheken in meiner Nähe |   | Finde Bibliotheken in meiner Nähe |   |
| Algérie                           |   | Hessen                            |   |
| Australia                         |   | Mecklenburg-Vorpommern            |   |
| Canada                            |   | Niedersachsen                     |   |
| Česká republika                   |   | Nordrhein-Westfalen               |   |
| Deutschland                       |   | Rheinland-Pfalz                   |   |
| France                            |   | Saarland                          |   |
| India                             |   | Sachsen                           |   |
| Italia                            |   | Sachsen-Anhalt                    |   |
| Jamaica                           |   | Schleswig-Holstein                |   |
| Luxemboura                        |   | Thüringen                         |   |

Q

| Dibl | inthe | kaanama | Ы |
|------|-------|---------|---|
| BIDI | iotne | ksauswa |   |

Finde Bibliotheken in meiner Nähe

| Bautzen               |  |
|-----------------------|--|
| Borsdorf              |  |
| Chemnitz              |  |
| Delitzsch             |  |
| Döbeln                |  |
| Dresden               |  |
| Ebersbach-Neugersdorf |  |
| Freiberg              |  |
| Görlitz               |  |
| Heidenau              |  |

#### 4. Stadtbibliothek auswählen

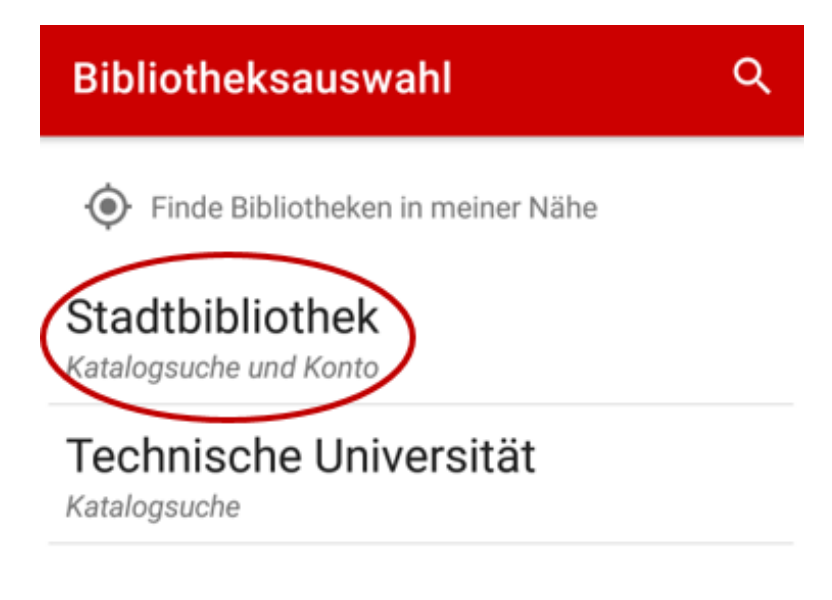

5. Mit Benutzernummer und OPAC-Passwort anmelden

| ÷                 | Konto bearbeiten                                   | × | ~ |
|-------------------|----------------------------------------------------|---|---|
| Biblioth          | ek                                                 |   |   |
| Chem              | nnitz · Stadtbibliothek                            |   |   |
| Bezeio            | chnung                                             |   |   |
| option<br>in dies | nal, nur zur Identifikation des Kontos<br>ser App. |   |   |
| Kontoty           | p                                                  |   |   |
| 🖲 mit             | t Zugangsdaten (Suche und Konto)                   | ) |   |
| 🔵 and             | onym (nur Suche)                                   |   |   |
| Θ                 | Ausweisnummer/-name                                |   |   |
| Ð                 | Passwort                                           |   | 0 |

 $\rightarrow$  Bei "Bezeichnung" kann ein selbst gewählter Name für das Konto eingegeben werden, um das Wiederfinden bei mehreren Konten zu erleichtern

 $\rightarrow$  zum Beenden der Anmeldung wählen Sie das Häkchen in der rechten oberen Ecke aus

 $\rightarrow$  Nach Erfolgreicher Anmeldung werden Sie direkt zur Such-Ansicht weitergeleitet

6. Um ohne Anmeldung im Katalog zu suchen, wählen Sie den Kontotyp "anonym" aus

| ÷                          | Konto bearbeiten                                                | × | ~ |
|----------------------------|-----------------------------------------------------------------|---|---|
| Biblioth<br>Cher<br>Bezei  | nek<br>nnitz · Stadtbibliothek<br>chnung                        |   |   |
| optio<br>in die<br>Kontoty | nal, nur zur Identifikation des Kontos<br>ser App.<br><b>/P</b> |   |   |

) mit Zugangsdaten (Suche und Konto)

🖲 anonym (nur Suche)

 $\rightarrow$  Mit dieser Einstellung kann nur im Katalog gesucht werden, aber nicht vorbestellt, vorgemerkt oder verlängert werden

- $\rightarrow$  Bestätigen Sie die Einstellung mit dem Häkchen in der rechten oberen Ecken
- $\rightarrow$  Sie werden direkt zur Such-Ansicht weitergeleitet

## Konto bearbeiten

1. Klappen Sie das Seitenmenü mithilfe der drei Striche links oben auf

| ≡        | <b>Katalogsu</b><br>Chemnitz · Sta | SUCHE STARTEN | : |
|----------|------------------------------------|---------------|---|
| Alle Fe  | elder                              |               |   |
| Erweiter | te Suche                           |               |   |
| Titel    |                                    |               |   |
| Verfasse | er                                 |               |   |
| ISBN/IS  | SN/ISMN                            |               |   |
| Jahr     |                                    |               | _ |
| Medient  | ур                                 |               |   |
| Medient  | ур                                 |               |   |
| alle     |                                    |               | • |
| Regalsta | andort                             |               |   |

2. Klappen Sie den Pfeil neben dem Namen der Bibliothek bzw. dem Namen den sie Ihrem Konto gegeben haben, aus

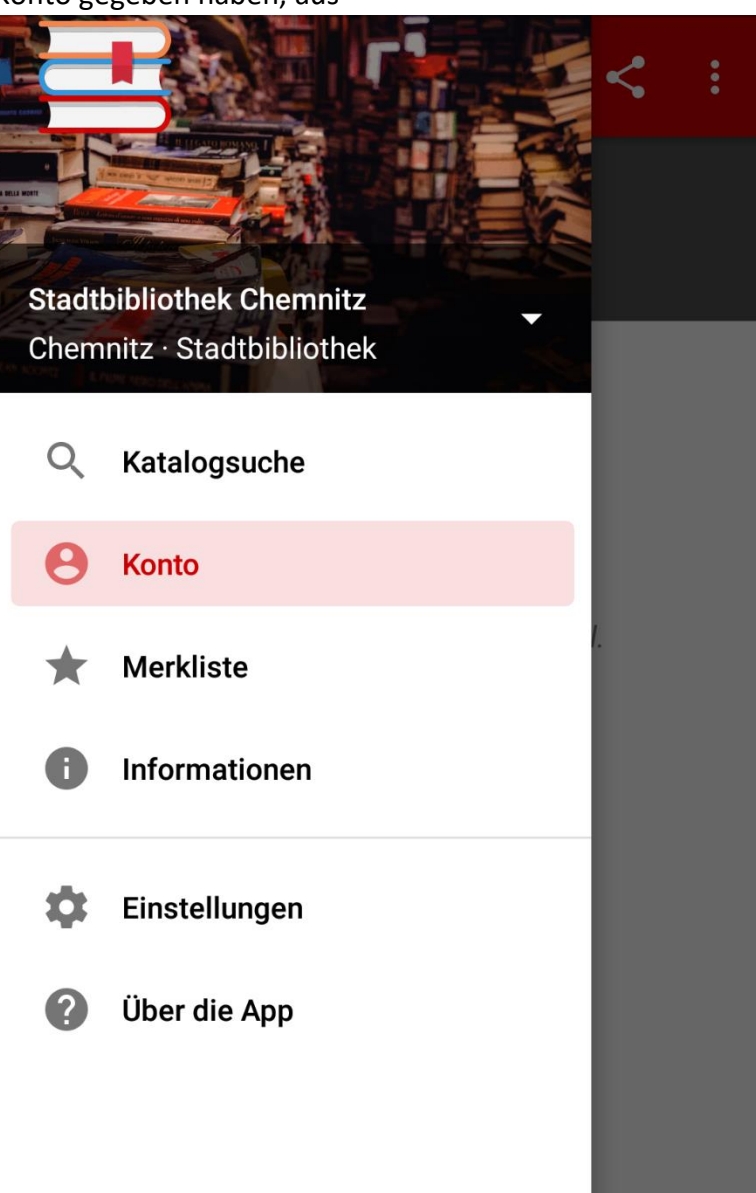

#### 3. Wählen Sie "Konten" aus

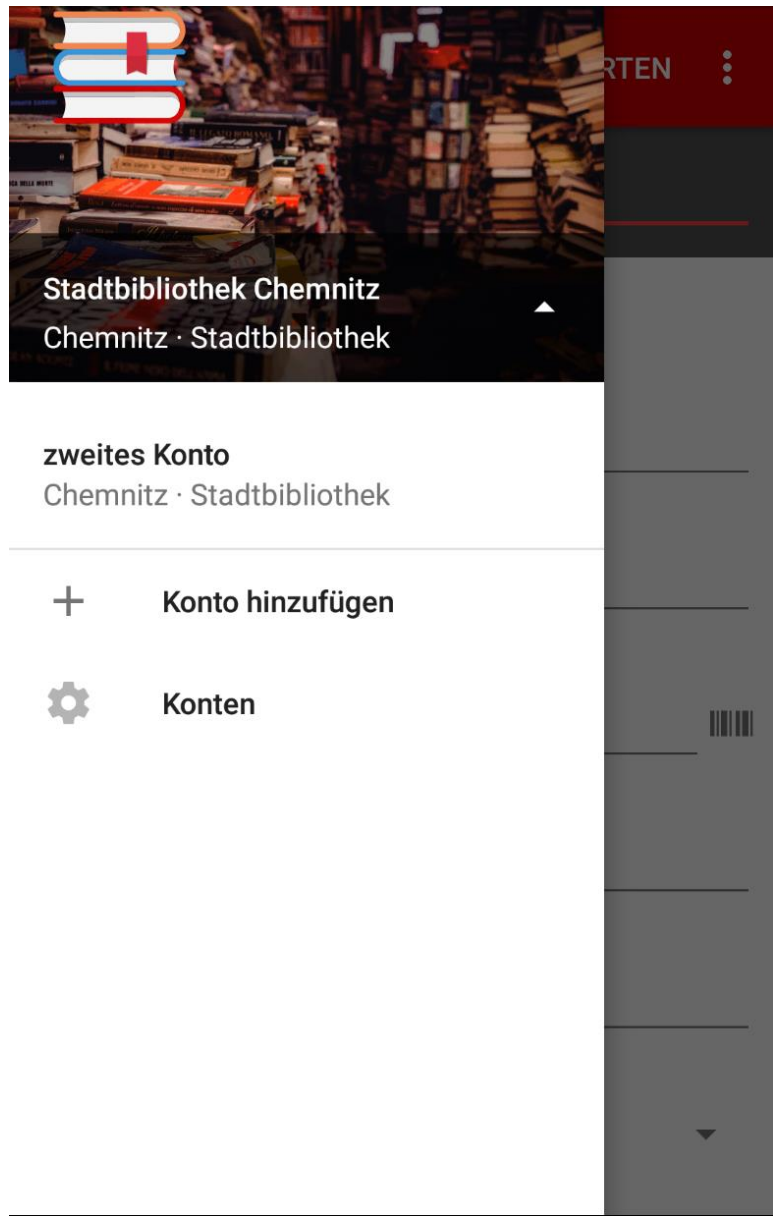

4. Es werden alle Konten angezeigt und das aktuell benutzte ist rot hinterlegt

| ÷                         | Konten                                            |   |
|---------------------------|---------------------------------------------------|---|
| Stadt<br>Chemn<br>Stadtbi | bibliothek Chemnitz<br><sup>itz</sup><br>bliothek |   |
| zweit<br>Chemn<br>Stadtbi | es Konto<br>itz<br>bliothek                       |   |
| 1                         |                                                   | 6 |

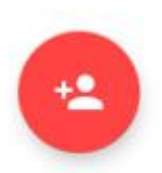

→ Bei Auswählen eines Kontos werden die Daten angezeigt und können bearbeitet werden, mit dem Papierkorb-Symbol in der rechten oberen Ecke kann das Konto gelöscht werden

Bitte beachten Sie: Sie löschen damit Ihr Konto nur in der App, nicht in der Bibliothek!

## Konto hinzufügen

1. Wählen Sie "Konto hinzufügen" aus

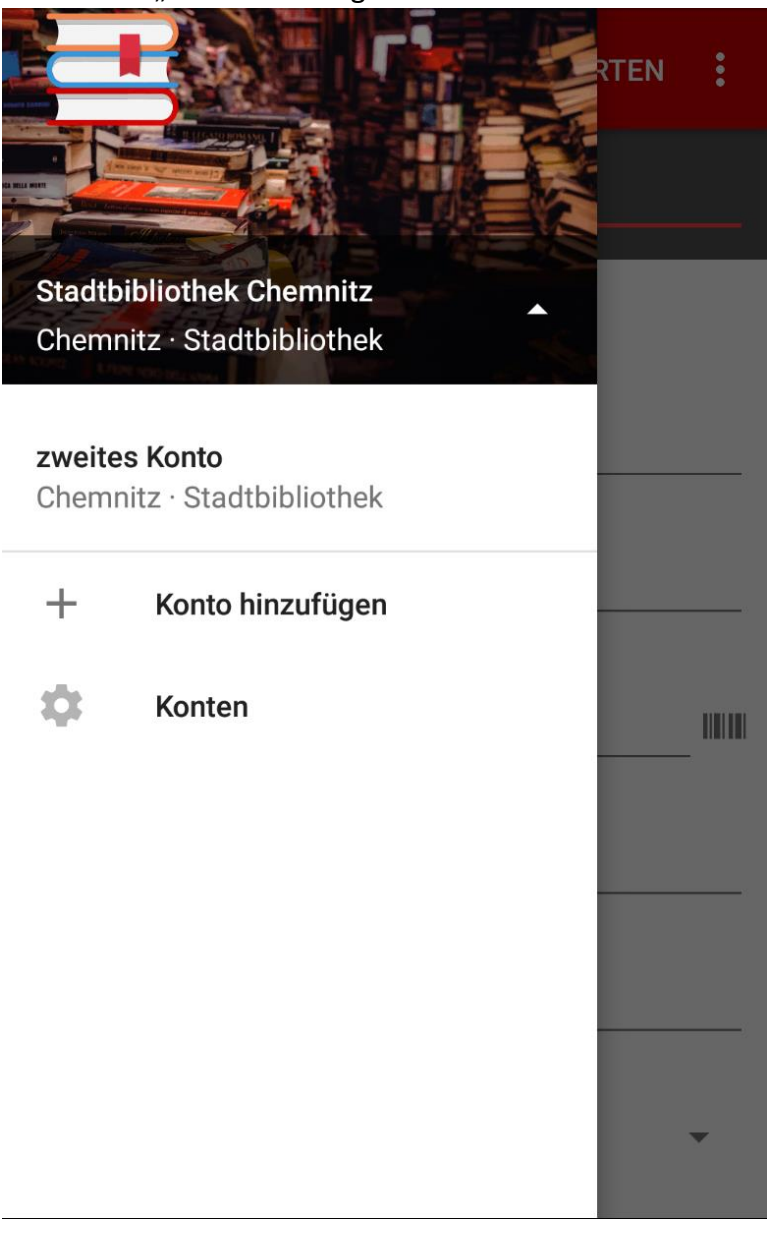

- 2. Folgen Sie den Schritten wie sie unter "Anmelden" beschrieben sind
- 3. Das zweite Konto müsste wie oben im Bild unter dem ersten erscheinen, um zu wechseln wählen Sie es einfach aus

#### Medien Suchen und finden

1. Wählen Sie "Katalogsuche" aus

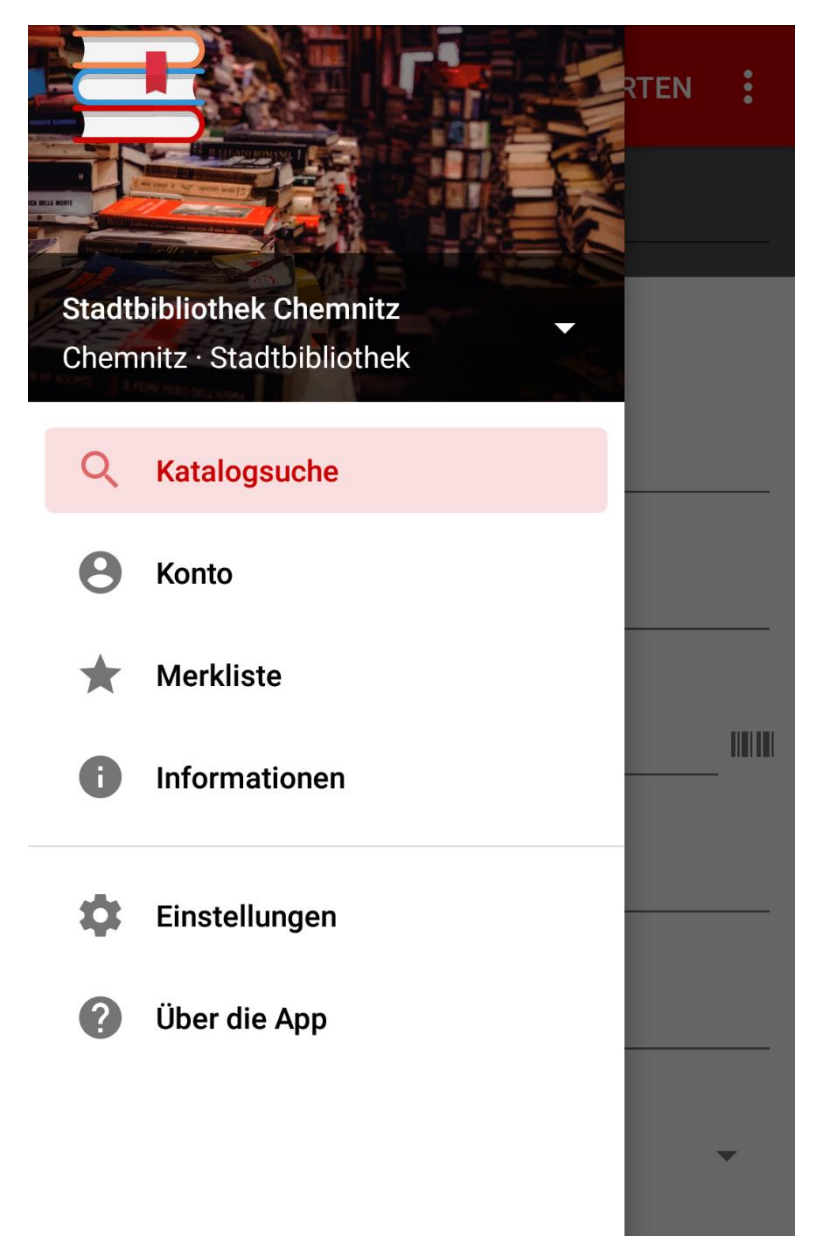

2. Füllen Sie die Suchfelder mit den entsprechenden Suchbegriffen aus und starten Sie die Suche mit "Suche starten"

|           | Katalogsu<br>Chemnitz · Sta | SUCHE STARTEN | : |
|-----------|-----------------------------|---------------|---|
| Alle Fe   | lder                        |               |   |
| Erweitert | e Suche                     |               |   |
| Titel     |                             |               |   |
| Verfasser | r                           |               |   |
| ISBN/ISS  | N/ISMN                      |               |   |
| Jahr      |                             |               | _ |
| Medienty  | р                           |               |   |
| Medienty  | р                           |               |   |
| alle      |                             |               | • |
| Regalstar | ndort                       |               |   |

3. Unter "Mehr Suchfelder anzeigen" können weitere Suchfelder aufgeklappt werden

| E Katalogsu SUCHE STARTEN Chemnitz · Sta        |   |
|-------------------------------------------------|---|
| Medientyp                                       |   |
|                                                 | _ |
| Medientyp                                       |   |
| alle                                            |   |
| Regalstandort                                   |   |
|                                                 | _ |
| <ul> <li>Weniger Suchfelder anzeigen</li> </ul> |   |
| Verlag                                          |   |
|                                                 |   |
| Interesse                                       |   |
|                                                 |   |
| Klassifikation                                  |   |
|                                                 |   |
| PPN                                             |   |
|                                                 | _ |

4. Den Standort des Mediums finden Sie unter "Regalstandort"

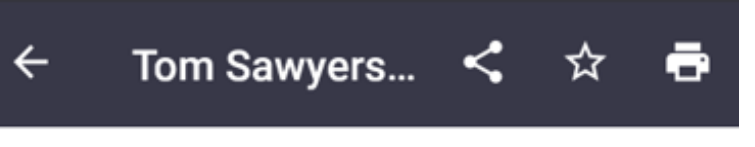

#### Details

| Autor:                                  | Twain, Mark                                           |
|-----------------------------------------|-------------------------------------------------------|
| Ort, Verlag, Jahr:                      | Würzburg, Arena, 1995                                 |
| Seiten: III.:                           | 285 S. : Ill. : 20 cm                                 |
| Signatur:                               | Blau J 0 Twa                                          |
| Autor:                                  | Twain, Mark                                           |
| Titel:                                  | Tom Sawyers Abenteuer                                 |
| Ort:                                    | Würzburg                                              |
| Verlag:                                 | Arena                                                 |
| ISBN/ISSN:                              | 3-401-04591-1                                         |
| Jahr:                                   | 1995                                                  |
| Seiten: III.:                           | 285 S. : Ill. : 20 cm                                 |
| Klassifikation:                         | III J O                                               |
| Regalstandort: 🔇 🕻                      | Blau J 0 Twa                                          |
| Verfasserangabe:                        | $\smile$                                              |
| Mark Twain. Aus d<br>Mit Bildern von Ha | em Amerikan. von Lore Krüger.<br>ns G. Schellenberger |
| Ausgabe:                                | 1. Aufl.                                              |
| Serie:                                  | Arena-Kinderbuch-Klassiker                            |
| Fussnoten:<br>EST:¬The adventur         | res of Tom Sawyer                                     |

Fussnoten: Aus dem Engl. übers.

5. Die Verfügbarkeit und die jeweilige Zweigstelle sehen Sie, wenn Sie ganz nach unten scrollen

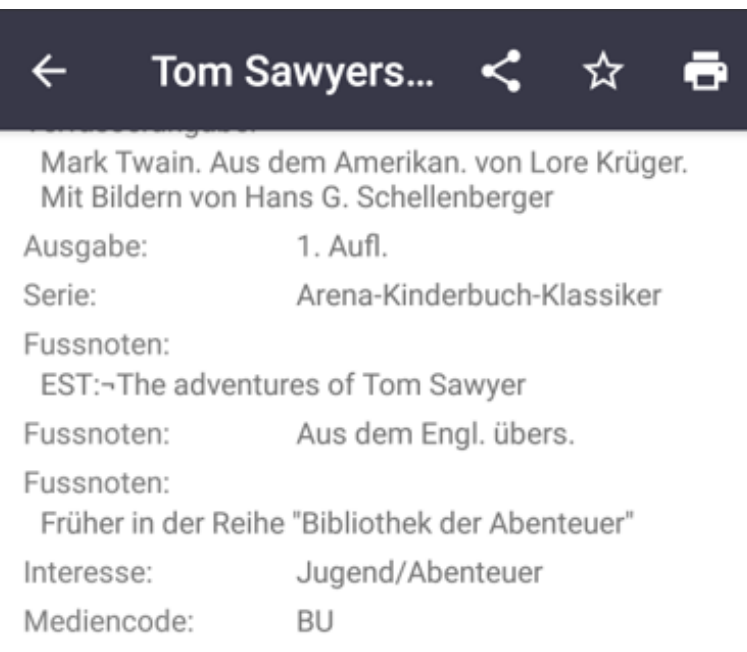

#### Exemplare

| ŵ        | Zentralbibl. / Kinderwelt |
|----------|---------------------------|
|          | Blau J 0 Twa              |
| 8        | ausleihbar                |
|          |                           |
| <b>É</b> | StB Vita-Center           |
|          | Blau J 0 Twa              |
|          |                           |
| 8        | andere Zweigstelle (frei) |

#### Merkliste

- 1. Mit dem Stern in der rechten oberen Ecke bei der Detailansicht zu einem Medium kann es zur Merkliste hinzugefügt werden
- 2. Eingesehen werden kann die Merkliste unter der Option "Merkliste" im Seitenmenü

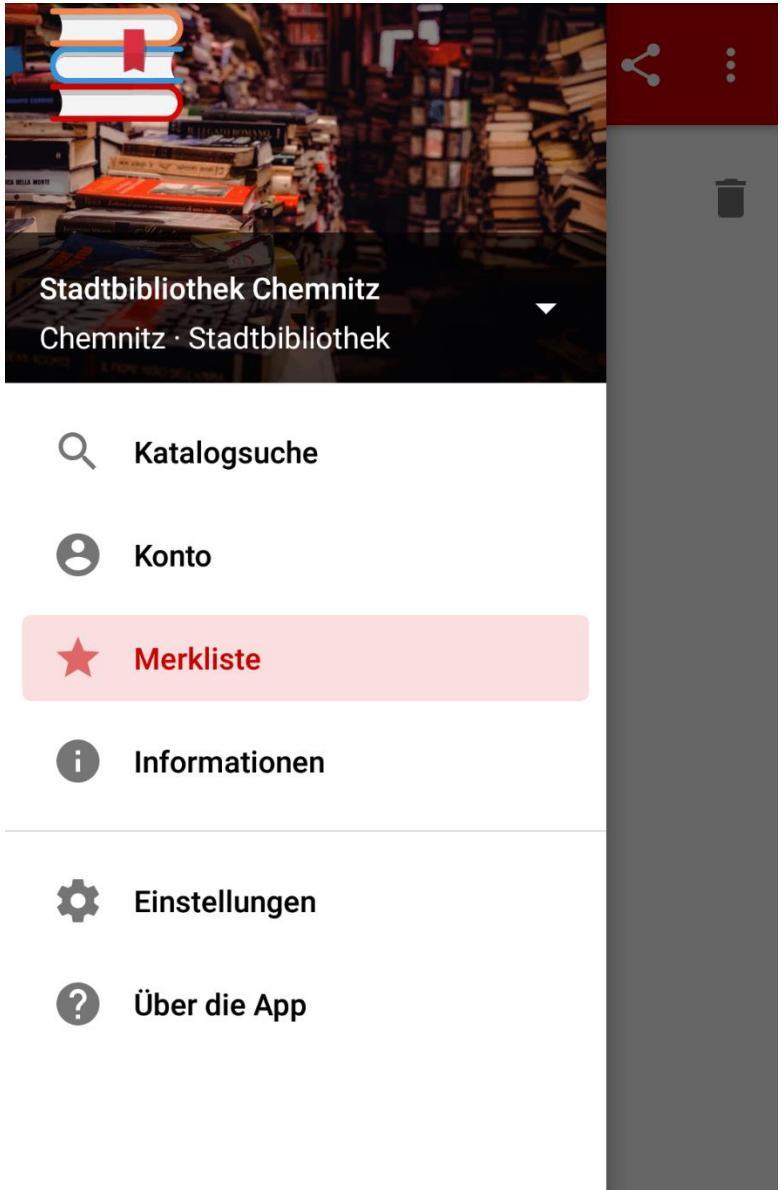

# Verlängern

1. Option "Konto" auswählen

| Chem    | nitz<br>bibliothek |
|---------|--------------------|
| Q       | Katalogsuche       |
| θ       | Konto              |
| $\star$ | Merkliste          |
| 0       | Informationen      |
| ¢       | Einstellungen      |
| ?       | Über die App       |
|         |                    |

2. Medium auswählen und in der rechten oberen Ecke "Verlängern" wählen

# Einstellungen

1. Option "Einstellungen" auswählen

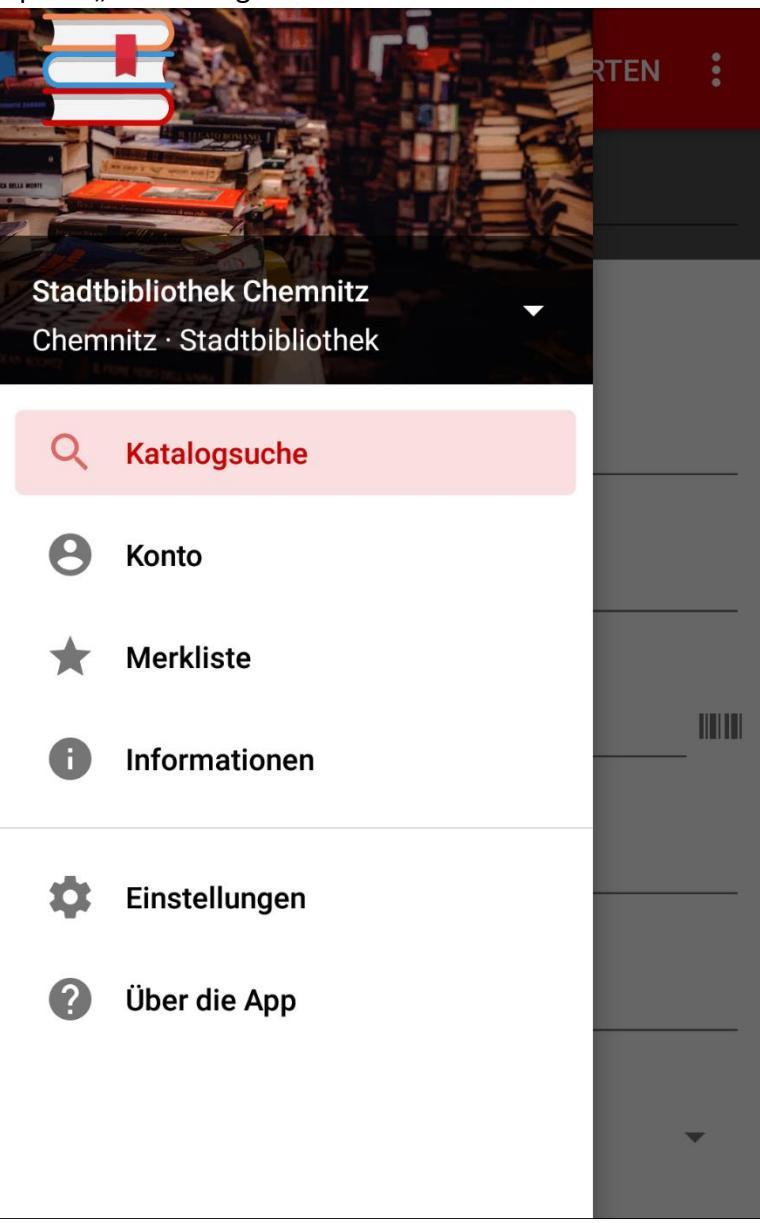

2. Um Benachrichtigungen zu ablaufenden Medien zu erhalten, muss der Haken bei "Ablaufende Medien" gesetzt sein, außerdem können Sie unter "Warnzeitraum" auswählen, wie viele Tage vor Ablauf der Frist Sie benachrichtigt werden möchten

| ← Einstellungen                                                                                                    |         |
|----------------------------------------------------------------------------------------------------|---------|
| Buchcover über mobiles Netzwe<br>Buchcover werden geladen und<br>angezeigt, wenn verfügbar                                                                                                    | r       |
| Benachrichtigungen                                                                                                    |         |
| Ablaufende Medien<br>Benachrichtigung, wenn ein Medium<br>abgegeben werden muss (keine<br>Garantie)                                                                                            |         |
| <b>Nur über WLAN</b><br>Ruft keine Infos ab, wenn das Gerät<br>mobiles Datennetz benutzt. Wenn<br>lange keine WLAN-Verbindung<br>verfügbar ist, erscheinen eventuell ke<br>Benachrichtigungen. | ine     |
| Warnzeitraum<br>Wie lange vorher soll benachrichtigt v                                                                                                    | werden? |
| Benachrichtigungen wiederholer                                                                                                    | ו 🔽     |